# Adding a Limit to an Event

| «                      |                                       |                                            | T Back |
|------------------------|---------------------------------------|--------------------------------------------|--------|
| <b>***</b>             | Preview Participant Registration Form | Please enter the information for a demo At | hlete  |
|                        | Certification Form                    | Date Of Birth                              |        |
|                        | Dependencies                          | dd/mm/yyyy                                 | E:     |
| CI Test Club           | Entry Stage Options                   | Gender                                     |        |
| 3 Admin 🗸 🗖            | Entry English Print                   | Select Gender                              | ~      |
| Queued Reports         | T-Shirt Size                          | Preview                                    |        |
| Event Creation         | Bat Size                              |                                            |        |
| Create New Programme   |                                       | Age Check Tool                             |        |
| Create New Course      |                                       |                                            |        |
| Create New Competition |                                       |                                            |        |

### 2 Click Events admin and the Event type you want to add a Limit for

|    |                | ~    |                                       |                                           |           |
|----|----------------|------|---------------------------------------|-------------------------------------------|-----------|
|    | CRICKET        |      | Preview Participant Registration Form | Please enter the information for a dem    | o Athlete |
|    | IRELAND        |      | Certification Form                    | Date Of Birth                             |           |
| 8  | CI Test Club   | ~    | Dependencies                          | dd/mm/yyyy                                |           |
| 1  | valluation     | _    | Entry Stage Options                   | Gender                                    |           |
| ?  | Event Creation | ~    | Entry Fee                             | Select Gender                             | ~         |
|    | Events Admin   | ^    | T Chief Cize                          | Preview                                   |           |
|    | Frogrammes     |      | 1-Shirt Size                          |                                           |           |
|    | Courses        | - I. | Bat Size                              | Are Oberly Tard                           |           |
|    | Competitions   |      |                                       | Age check foor                            |           |
|    | Events         |      |                                       |                                           |           |
| •0 | Finance Admin  | ~    | ODIOVET IDELAND, 150 VINCEAUX DUCINES |                                           |           |
| -  |                |      | CRICKET IRELAND, 15C KINSEALY BUSI    | T SITE (40) SEALY, CO DOBLIN. K36<br>YH61 |           |

## **3** Select the event to set a limit

|   |                 | **  | Ŧ       |                               | II From D          | ate: 2024-02-28 ×          |        |                 |                |                |        | 7 Records |
|---|-----------------|-----|---------|-------------------------------|--------------------|----------------------------|--------|-----------------|----------------|----------------|--------|-----------|
|   |                 |     | ID      | Name                          | Туре               | Date                       | Region | Organiser       | On<br>Platform | Status         | Info   | Actions   |
|   |                 |     | 20      | Summer @<br>Cl                | Summer<br>Training | 11/08/2025 -<br>15/08/2025 | Antrim | Liam<br>Foulkes | YES            | Active         | 0      | :         |
| 3 | CI Test Club    | ~   | 21      | Ci Test<br>night<br>training  | Summer<br>Training | 14/03/2025 -<br>28/03/2025 | Antrim | Liam<br>Foulkes | YES            | Pending Create | 0      | :         |
|   | Programmes      | ^   | 19      | It's Wicket<br>@ Kinsealy     | It's<br>Wicket!    | 08/03/2025 -<br>29/03/2025 | Dublin | Liam<br>Foulkes | YES            | Active         | 0      | :         |
|   | Courses         |     | 18      | CI Club<br>Winter<br>training | Winter<br>Training | 03/03/2025 -<br>31/03/2025 | Dublin | Liam<br>Foulkes | YES            | Active         | 0      | :         |
|   | Events          |     | 6<br>10 | Smash It<br>@ CI Test<br>CC   | Smash It           | 03/03/2025 -<br>07/03/2025 | Dublin | Liam<br>Foulkes | YES            | Active         | 0      | 1         |
|   | Finance Admin   | Ň   | 5       | It's Wicket<br>@ CI           | lt's<br>Wicket!    | 03/03/2025 -<br>17/03/2025 | Dublin | Liam<br>Foulkes | YES            | Active         | 0      | :         |
| ĥ | Affiliations    | ~   | 4       | Smash It<br>@ Cl              | Smash It           | 24/02/2025 -<br>27/02/2025 | Dublin | Liam<br>Foulkes | YES            | Completed      | 0      | :         |
| • | Club Membership | Adm |         |                               |                    | TEST SITE (40)             |        |                 | Rows per pa    | age: 20 🔻 1-   | 7 of 7 | < >       |

### 4 Click "Add New"

|    | «                   | Participant Registration Opt              | ions                                            |
|----|---------------------|-------------------------------------------|-------------------------------------------------|
|    |                     | Programmes Admin > It's Wicket @ Kinseely | > Participant Registration Options              |
| θ  | Cl Test Club 🗸 🗸 🗸  | Preview Participant Registration Form     | Please enter the information for a demo Athlete |
|    | Programmes          | Certification Form                        | Date Of Birth                                   |
|    | Courses             | Dependencies                              | dd/mm/yyyy                                      |
|    | Competitions        | Entry Stage Options                       | Gender                                          |
|    | Events              | Entry Fee                                 | Select Gender ~                                 |
| 20 | Finance Admin V     | T-Shirt Size                              | Preview                                         |
| â  | Affiliations V      | Bat Size                                  |                                                 |
| ÷. | Club Membership Adm | TES                                       | Age Check Tool                                  |

Made with Scribe - https://scribehow.com

# **5** Add the name and select your preferences for display- We suggest selecting No for them all.

| ×                                 | Participant Registration Options                                        | Limits   | 0 |
|-----------------------------------|-------------------------------------------------------------------------|----------|---|
| Name *<br>Display On Entry List * | Limit Ves Vo Select ves if you wish to select categories from a drop do | wn menu. |   |
| Select Dropdown? *                | Ves No                                                                  |          |   |
| Description                       |                                                                         |          |   |
| 1                                 |                                                                         |          |   |
| Order                             | 1<br>TEST SITE                                                          | (40)     |   |

### **6** Click the "No" field.

| «                          | Participant Registration Options                                                                          |                    |
|----------------------------|----------------------------------------------------------------------------------------------------|--------------------|
| Select Dropdown? *         | Yes No                                                                                                    |                    |
| Description                | Limit                                                                                                    |                    |
| Order                      | 1                                                                                                    |                    |
| Separate Report Columns? * | election Options: Yes - Entry categories are listed in separate columns. No - Entry categories are groups | ⊧d into one column |
|                            | 1/2                                                                                                    | Next               |
| -                          | TEST SITE (40)                                                                                            | ⊘ Add New 👻        |

### 7 Click "Next"

| *                          | Participant Registra                  | tion Options                                          |                                   |
|----------------------------|---------------------------------------|-------------------------------------------------------|-----------------------------------|
| Select Dropdown? *         | 🔵 Yes 💿 No                            |                                                       |                                   |
| Description                | Limit                                 |                                                       |                                   |
|                            |                                       | h.                                                    |                                   |
| Order                      | 1                                     |                                                       |                                   |
|                            | Selection Options: Yes - Entry catego | ries are listed in separate columns. No - Entry categ | ories are grouped into one column |
| Separate Report Columns? * | 🔿 Yes 🔘 No                            |                                                       |                                   |
|                            |                                       | 1/2                                                   | Next                              |
|                            |                                       |                                                       | @ Add New                         |
|                            |                                       | TEST SITE (40)                                        |                                   |

## 8 Add your Limit (Leave required number blank) and any other dependencies

| «                                     |               |                | ( ·    |          |
|---------------------------------------|---------------|----------------|--------|----------|
|                                       | General       |                | Limits | <u> </u> |
|                                       |               |                |        |          |
| Allowed Number                        | 30            |                |        |          |
| Required Number                       |               |                |        |          |
| Gender                                | Select Gender |                |        |          |
| Age Restriction Date                  |               | 0              |        |          |
| Min Age                               |               |                |        | · · · ·  |
| Max Age                               |               |                |        |          |
| Number Available                      |               |                |        |          |
| · · · · · · · · · · · · · · · · · · · | Dat Siza      | TEST SITE (40) |        |          |

| 9 Click "Add N<br>«  | ew"           |                | .0    |
|----------------------|---------------|----------------|-------|
| Gender               | Select Gender |                | ^     |
| Age Restriction Date |               | 0              | _     |
| Min Age              |               |                |       |
| Max Age              |               |                |       |
| Number Available     | 30            | )              | _     |
| Prev                 |               | 2/2            |       |
|                      |               | Ada            | d Nev |
|                      | Pot Cizo      | TEST SITE (40) | ~     |